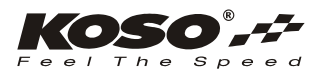

# ANWEISUNGEN

3-1 Überblick

۲-j

 $\bigcirc$ 

RÜCKEN SIE D

TASTE 3 SEKUNDEN LANG

DRÜCKEN SI

DIE TASTE

EINMAL

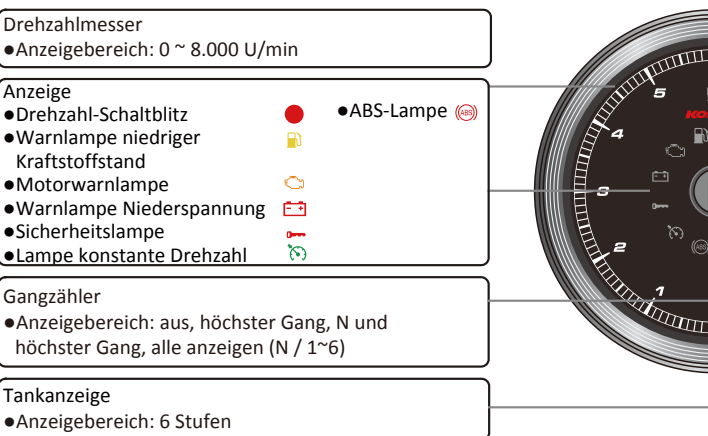

| ehzahlmesser<br>nzeigebereich: 0 ~ 8.000                                                                                                    | U/min                                                                                                    | Tac<br>•A<br>•A                                        | chometer<br>.nzeigebereich: 0 ~ 360 km (0 ~ 255 Meilen)<br>.nzeigeeinheit: 1 km (Meilen)                                                                                                    |
|----------------------------------------------------------------------------------------------------|----------------------------------------------------------------------------------------------------|--------------------------------------------------------|----------------------------------------------------------------------------------------------------|
| reige<br>rehzahl-Schaltblitz<br>/arnlampe niedriger<br>aftstoffstand<br>lotorwarnlampe<br>/arnlampe Niederspannu<br>cherheitslampe<br>ampe konstante Drehzahl | • ABS-Lampe (e)                                                                                                    |                                                        | nutzereinstellungen Laufleistungswartung (verschließbar)<br>nzeigebereich: vom Benutzer einstellbar (500 ~<br>6,000km /300 ~ 10,000 Meilen) ~ -999 Meilen,<br>utomatische Verringerung gemäß Anstieg der Gesamt-<br>aufleistung.<br>nzeigeeinheit: 1 km (Meilen) |
| ngzähler<br>nzeigebereich: aus, höchs<br>öchster Gang, alle anzeige                                                                                           | ster Gang, N und<br>en (N / 1~6)                                                                                                    | A L R                                                  | Interpreted Earlierstung<br>Inzeigebereich: 0 ~ 9,999 km (Meile), wenn die<br>aufleistung niedriger als 16 km (10 Meilen) ist, wird LO<br>ING angezeigt<br>Inzerscheittlicher Kraftstoffverbrauch                                                                |
| nkanzeige<br>nzeigebereich: 6 Stufen                                                                                                    |                                                                                                    |                                                        | Anzeigebereich: I/100km, km/l, MPG (US-spez.), MPG<br>UK-spez.)<br>it                                                                                                    |
| ometerzähler<br>nzeigebereich: 0 ~ 999.99<br>ei Überschreitung Rückste<br>nzeigeeinheit: 1 km (Meil                                                           | Entfernungsmesser A, B<br>9 km (Meilen),<br>ellung auf Null<br>en)<br>Entfernungsmesser A, B<br>• Anzeigebereich: 0 ~ 9.99<br>bei Überschreitung Rücks<br>• Anzeigeeinheit: 1km (Me | 9,9 km (Meilen), M<br>stellung auf Null El<br>ilen) 9/ | Anzeigebereich: 12 / 24-Stundenanzeige<br>otortemperatur<br>Einstellbereich: -40 ~ 215°C (-40 ~ 419 °F)<br>Dannungsmesser<br>Anzeigebereich: 8~18V                                                                                                    |
| -2 Beschreibung vo                                                                                                    | on Funktionen und Einstellungen                                                                                                    |                                                        |                                                                                                    |
| achometer                                                                                                    | Anzeigebereich: 0 ~ 360 km (0 ~ 255 Meilen) umschaltb<br>Anzeigeeinheit: 1 km (Meilen)                                                                                              | ar oDurchschnittlicher<br>Kraftstoffverbrauch          | Anzeigebereich: AUS、 I/100km、 km/l、 MPG (US-<br>spez.)、 MPG (UK-spez.)                                                                                                    |
| nzeigeintervall                                                                                                    | < 0,5 Sekunden                                                                                                    | ●Uhr                                                   | Einstellbereich: 12 / 24-Stundenanzeige                                                                                                    |
| nterner und externer                                                                                                    | Anzeigebereich: 0 ~ 999.999 km (Meilen), bei                                                                                                    | <ul> <li>Spannungsmesser</li> </ul>                    | Anzeigebereich: 8 ~ 18 V                                                                                                    |
| ilometerzähler                                                                                                    | Überschreitung Rückstellung auf Nu<br>Anzeigeeinheit: 1 km (Meilen)                                                                                                    | Helligkeit der<br>Hintergrundbeleuchtung               | Einstellbereich: 1 / 5 (am dunkelsten) bis 5 / 5 (am hellsten)                                                                                                    |
| ageszähler A, B                                                                                                    | Anzeigebereich: 0 ~ 9.999,9 km (Meilen), bei<br>Überschreitung Rückstellung auf Nu<br>Anzeigeeinheit: 0.1 km (Meilen)                                                               | Hintergrundbeleuchtung<br>Laufleistung-Wartung         | hallblau, violett, weiß<br>Einstellbereich: Aus. 500 ~ 16.000 km<br>(300 ~ 10.000 Meilen)                                                                                                    |
| eifenumfang                                                                                                    | Einstellbereich: 50 ~ 210 %                                                                                                    |                                                        | Einstellungseinheit: 100 km (Meilen)                                                                                                    |
|                                                                                                    | Einstellungseinheit: 1 %                                                                                                    | <ul> <li>Betriebsspannung</li> </ul>                   | 12 V DC                                                                                                    |
| angzähler                                                                                                    | Anzeigebereich: aus, höchster Gang, N und                                                                                                    | <ul> <li>Temperaturbereich</li> </ul>                  | -10 ~ +60 °C                                                                                                    |
|                                                                                                    | höchster Gang, alle anzeigen (N / 1~6)                                                                                                    | <ul> <li>Spezifikationen</li> </ul>                    | JIS D 0203 (S2)                                                                                                    |
| rehzahlmesser                                                                                                    | Anzeigebereich: 0 ~ 8.000 U/min                                                                                                    | <ul> <li>Größe des Messgeräts</li> </ul>               | T 94,7 X 55,8 mm                                                                                                    |
| rehzahl-Schaltblitz                                                                                                    | Einstellbereich: 2.000 ~ 8.000 U/min                                                                                                    | <ul> <li>Gewicht des Messgeräts</li> </ul>             | 165 g                                                                                                    |
|                                                                                                    | überschritten wird.                                                                                                    | <ul> <li>Anzeigelampe</li> </ul>                       | Drehzahl-Schaltblitz (rote Lampe)<br>Warnlampe niedriger Kraftstoff (gelbe Lampe)                                                                                                    |
| arnmodus Max Drebzahl                                                                                                    | Finstellbereich: F-OFE (dau.) F-ON (blink.)                                                                                                    |                                                        | Warnlampe Niederspannung (rete Lampe)                                                                                                    |
| Antortemperatur                                                                                                    | Einstellbereich: $-40 \approx 215 \ ^{\circ}C(-40 \approx 419 \ ^{\circ}F)$                                                                                                    |                                                        | Sicherheitslampe (rote Lampe)                                                                                                    |
| ankanzeige                                                                                                    | Anzeigebereich: aus, originales Kraftstoff-Kit (PN<br>6120008A), Sportster Kraftstoffschalter                                                                                       |                                                        | Lampe konstante Drehzahl (orangefarbene / 🔊                                                                                                    |
| raftstofftankvolumen                                                                                                    | Einstellbereich: AUS / 1,0 ~ 9,9 US-Gallonen                                                                                                    | -                                                      | ABS-Lampe (gelbe Lampe)                                                                                                    |

| Drehzahlmesser<br>●Anzeigebereich: 0 ~ 8.000 l                                                                                                    | J/min                                                                          |                                                                                                    |                                                                       | Tachometer<br>• Anzeigebereich: 0 ~ 360 km (0 ~ 255 Meilen)<br>• Anzeigeeinheit: 1 km (Meilen)                                                                                                    |
|----------------------------------------------------------------------------------------------------|--------------------------------------------------------------------------------|----------------------------------------------------------------------------------------------------|-----------------------------------------------------------------------|----------------------------------------------------------------------------------------------------|
| Anzeige<br>• Drehzahl-Schaltblitz<br>• Warnlampe niedriger<br>Kraftstoffstand<br>• Motorwarnlampe<br>• Warnlampe Niederspannur<br>• Sicherheitslampe<br>• Lampe konstante Drehzahl | ● ABS-Lampe ()<br>)<br>ng<br>)<br>)                                            |                                                                                                    |                                                                       | <ul> <li>Benutzereinstellungen Laufleistungswartung (verschließbar)</li> <li>Anzeigebereich: vom Benutzer einstellbar (500 ~<br/>16,000km /300 ~ 10,000 Meilen) ~ -999 Meilen,<br/>automatische Verringerung gemäß Anstieg der Gesamt-<br/>Laufleistung.</li> <li>Anzeigeeinheit: 1 km (Meilen)</li> </ul> |
| Gangzähler<br>•Anzeigebereich: aus, höchs<br>höchster Gang, alle anzeige                                                                                                    | ster Gang, N und<br>en (N / 1~6)                                               |                                                                                                    |                                                                       | <ul> <li>Anzeigebereich: 0 ~ 9,999 km (Meile), wenn die<br/>Laufleistung niedriger als 16 km (10 Meilen) ist, wird LO<br/>RNG angezeigt</li> </ul>                                                                                                    |
| Tankanzeige<br>●Anzeigebereich: 6 Stufen                                                                                                    |                                                                                | <u>}</u>                                                                                                    |                                                                       | Anzeigebereich: I/100km, km/l, MPG (US-spez.), MPG (UK-spez.)     Zeit                                                                                                    |
| Kilometerzähler<br>• Anzeigebereich: 0 ~ 999.99<br>bei Überschreitung Rückste<br>• Anzeigeeinheit: 1 km (Meil-                                                                     | En<br>19 km (Meilen), •A<br>Ellung auf Null b<br>en) •A                        | tfernungsmesser A, B<br>Anzeigebereich: 0 ~ 9.999,9<br>bei Überschreitung Rückstel<br>Anzeigeeinheit: 1km (Meile | km (Meilen),<br>llung auf Null<br>n)                                  | <ul> <li>Anzeigebereich: 12 / 24-Stundenanzeige</li> <li>Motortemperatur</li> <li>Einstellbereich: -40 ~ 215°C (-40 ~ 419 °F)</li> <li>Spannungsmesser</li> <li>Anzeigebereich: 8~18V</li> </ul>                                                                                                    |
| 3-2 Beschreibung vo                                                                                                    | on Funktionen und Ein                                                          | stellungen                                                                                                    |                                                                       |                                                                                                    |
| <ul> <li>Tachometer</li> </ul>                                                                                                    | Anzeigebereich: 0 ~ 360 km ((                                                  | ) ~ 255 Meilen) umschaltbar<br>en)                                                                               | <ul> <li>Durchschnittlicher</li> <li>Kraftstoffverbrauch</li> </ul>   | Anzeigebereich: AUS、 l/100km、 km/l、 MPG (US-<br>spez.)、 MPG (UK-spez.)                                                                                                    |
| <ul> <li>Anzeigeintervall</li> </ul>                                                                                                    | < 0.5 Sekunden                                                                 |                                                                                                    | ●Uhr                                                                  | Einstellbereich: 12 / 24-Stundenanzeige                                                                                                    |
| Interner und externer                                                                                                    | Anzeigebereich: 0 ~ 999.99                                                     | 9 km (Meilen), bei                                                                                               | <ul> <li>Spannungsmesser</li> </ul>                                   | Anzeigebereich: 8 ~ 18 V                                                                                                    |
| Kilometerzähler                                                                                                    | Überschrei<br>Anzeigeeinheit: 1 km (Meil                                       | itung Rückstellung auf Null<br>en)                                                                               | Helligkeit der<br>Hintergrundbeleuchtung                              | Einstellbereich: 1 / 5 (am dunkelsten) bis 5 / 5 (am hellsten)                                                                                                    |
| ∘Tageszähler A, B                                                                                                    | Anzeigebereich: 0 ~ 9.999,9<br>Überschrei                                      | 9 km (Meilen), bei<br>tung Rückstellung auf Null                                                                 | <ul> <li>Hintergrundbeleucht</li> <li>Laufleistung-Wartung</li> </ul> | hellblau, violett, weiß<br>g Einstellbereich: Aus. 500 ~ 16.000 km                                                                                                    |
|                                                                                                    | Anzeigeeinheit: 0,1 km (Me                                                     | eilen)                                                                                                    |                                                                       | (300 ~ 10.000 Meilen)                                                                                                    |
| oReifenumfang                                                                                                    | Einstellbereich: 50 ~ 210 %                                                    |                                                                                                    |                                                                       | Einstellungseinneit: 100 km (Mellen)                                                                                                    |
| •                                                                                                    | Einstellungseinheit: 1 %                                                       |                                                                                                    | Betriebsspannung                                                      | 12 V DC                                                                                                    |
| •Gangzahler                                                                                                    | Anzeigebereich: aus, nochs                                                     | ster Gang, N und                                                                                                 | Iemperaturbereich                                                     | -10 * +60 *C                                                                                                    |
| Drehzahlmesser                                                                                                    | Anzeigebereich: 0 ~ 8 000 I                                                    | I/min                                                                                                    | •Spezifikationen                                                      | JIS D 0205 (52)                                                                                                    |
| Orehzahl-Schaltblitz                                                                                                    | Einstellbereich: 2.000 ~ 8.0                                                   | 00 U/min                                                                                                    | •Gewicht des Messgerat                                                | äts 165 g                                                                                                    |
|                                                                                                    | Warnlampen ein, wenn der<br>überschritten wird.<br>Einstellungseinheit: 100 U/ | r Einstellwert<br>min                                                                                            | <ul> <li>Anzeigelampe</li> </ul>                                      | Drehzahl-Schaltblitz (rote Lampe)<br>Warnlampe niedriger Kraftstoff (gelbe Lampe)<br>Motor-Warnlampe (gelbe Lampe)                                                                                                    |
| Warnmodus Max. Drehzahl                                                                                                    | Einstellbereich: F-OFF (dau                                                    | .), F-ON (blink.)                                                                                                |                                                                       | Warnlampe Niederspannung (rote Lampe) 💼                                                                                                    |
| <ul> <li>Motortemperatur</li> </ul>                                                                                                    | Einstellbereich: -40 ~ 215 °                                                   | C (-40 ~ 419 °F)                                                                                                 |                                                                       | Sicherheitslampe (rote Lampe)                                                                                                    |
| <ul> <li>Tankanzeige</li> </ul>                                                                                                    | Anzeigebereich: aus, origin 6120008A), Sportster Kraft                         | ales Kraftstoff-Kit (PN<br>stoffschalter                                                                         |                                                                       | Lampe konstante Drehzahl (orangefarbene / 🛛 🔊 grüne Lampe)                                                                                                    |
| <ul> <li>Kraftstofftankvolumen</li> </ul>                                                                                                    | Einstellbereich: AUS / 1,0 ~                                                   | 9,9 US-Gallonen                                                                                                  |                                                                       | ABS-Lampe (gelbe Lampe)                                                                                                    |
| INWEIS Design und Spezifikat                                                                                                    | tionen können ohne vorheri                                                     | ige Benachrichtigung geänd                                                                                       | lert werden.                                                          |                                                                                                    |

## **3-3** Anwendungsliste

| Fabraaustura |          | Funktion          |                 |                           |  |
|--------------|----------|-------------------|-----------------|---------------------------|--|
| Fallizeugtyp | Getriebe | Warnung niedriger | Kraftstoffstand | Verbleibende Laufleistung |  |
| Sportster    |          | Kraftstoffstand   |                 |                           |  |
| 2004 ~ 2006  | -        | -                 | -               | -                         |  |
| 2007         | -        | JA (2)            | JA (1) (3)      | JA (1) (3) (5)            |  |
| 2008 ~ 2013  | JA (1)   | JA                | JA (1) (3)      | JA (1) (3) (5)            |  |
| Dyna         |          |                   |                 |                           |  |
| 2004 ~ 2007  | -        | AL                | JA (1) (4)      | -                         |  |
| 2008         | JA (1)   | JA                | JA (1) (4)      | -                         |  |
| 2009 ~ 2011  | JA (1)   | AL                | JA (1) (4)      | JA (5)                    |  |
| Softail      |          |                   |                 |                           |  |
| 2008 ~ 2010  | JA (1)   | JA                | JA (1) (4)      | JA (5)                    |  |

Hinweis

1. Neue Funktion; 2. Das Kraftstoffsensor-Widerstandskit muss eine neue Version sein (PN 72545-08); 3. Das Kraftstoffsensor-Widerstandskit (PN 61200008A) muss installiert werden. 4. [Kraftstofftyp] Bitte als CUSt (benutzerdefiniert) einrichten und das Verfahren befolgen, um die Kraftstoffstellung für 0% (E), 33%, 66% und 100% (F) einzustellen. 5. Das Fahrzeug-Kraftstofftankvolumen in den [Kraftstoffvolumeneinstellungen] einstellen

# **3-4** Hinweise zur Kraftstofffunktion

- erworben werden. Wenn das Kraftstoffsensor-Kit nicht installiert wurde, muss für 2007er Sportster-Modelle ein separates Kraftstoffsensor-Widerstand-Kit (PN 72545-08) erworben werden.
- •Das Sportster-Kraftstoffsensor-Kit (PN 61200008A) ist nicht mit dem Sportster Kraftstoffsensor-Messgerät-Kits (PN 75031-09 PN 75338-9) kompatibel. Der Motorzyklus kann nicht mehrere elektrische Kraftstoffmessgeräte unterstützen. Wenn das Kraftstoffmesser-Kit (PN 75031-09 oder PN 75338-09) ausgerüstet wurde, muss es deaktiviert werden, oder das Kraftstoffsensor-Kit (PN 61200008A) kann nicht installiert werden, und die Kraftstofffunktion dieses Messgeräts funktioniert nicht.

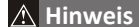

- Um einen Kurzschluss zu vermeiden, ziehen Sie bei der Installation nicht an den Drähten und modifizieren diese nicht.
- Durch eine fehlerhafte Installation verursachte Beschädigungen gehen zu Lasten des Benutzers.
- Ein Öffnen und Demontieren dieses Gerätes macht die Garantie zunichte.

•Wartungs- und Reparaturarbeiten dürfen nur von Fachkräften ausgeführt werden.

# OSymbolbeschreibung:

# Hinweis

| 🗥 Einige Verfahren müssen befolgt werden, um eine fehlerhafte Installation zu vermeiden.                      |  |
|----------------------------------------------------------------------------------------------------|--|
| WARNUNGI Einige Verfahren müssen befolgt werden, um zu verhindern, dass Sie sich selbst und andere gefährden. |  |
| VORSICHT! Einige Verfahren müssen befolgt werden, um zu verhindern, dass am Fahrzeug Schäden auftreten.       |  |

### 1 Zubehör

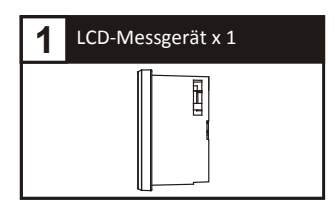

HINWES Kontaktieren Sie Ihren örtlichen Händler, wenn die erhaltenen Artikel nicht mit den oben aufgelisteten Artikeln übereinstimmen.

• Vielen Dank für Ihren Kauf des KOSO HD-04-Messgeräts. Dieses Produkt ist ein Multifunktions-Messgerät, dass über ein digitales Flüssigkristall-Display (LCD) mit Hintergrunddesign verfügt und einfach zu installieren ist. Bitte lesen Sie die Anweisungen vor dem Einsatz sorgfältig und bewahren Sie sie für künftige Referenzen auf.

# 2 Installationsschema

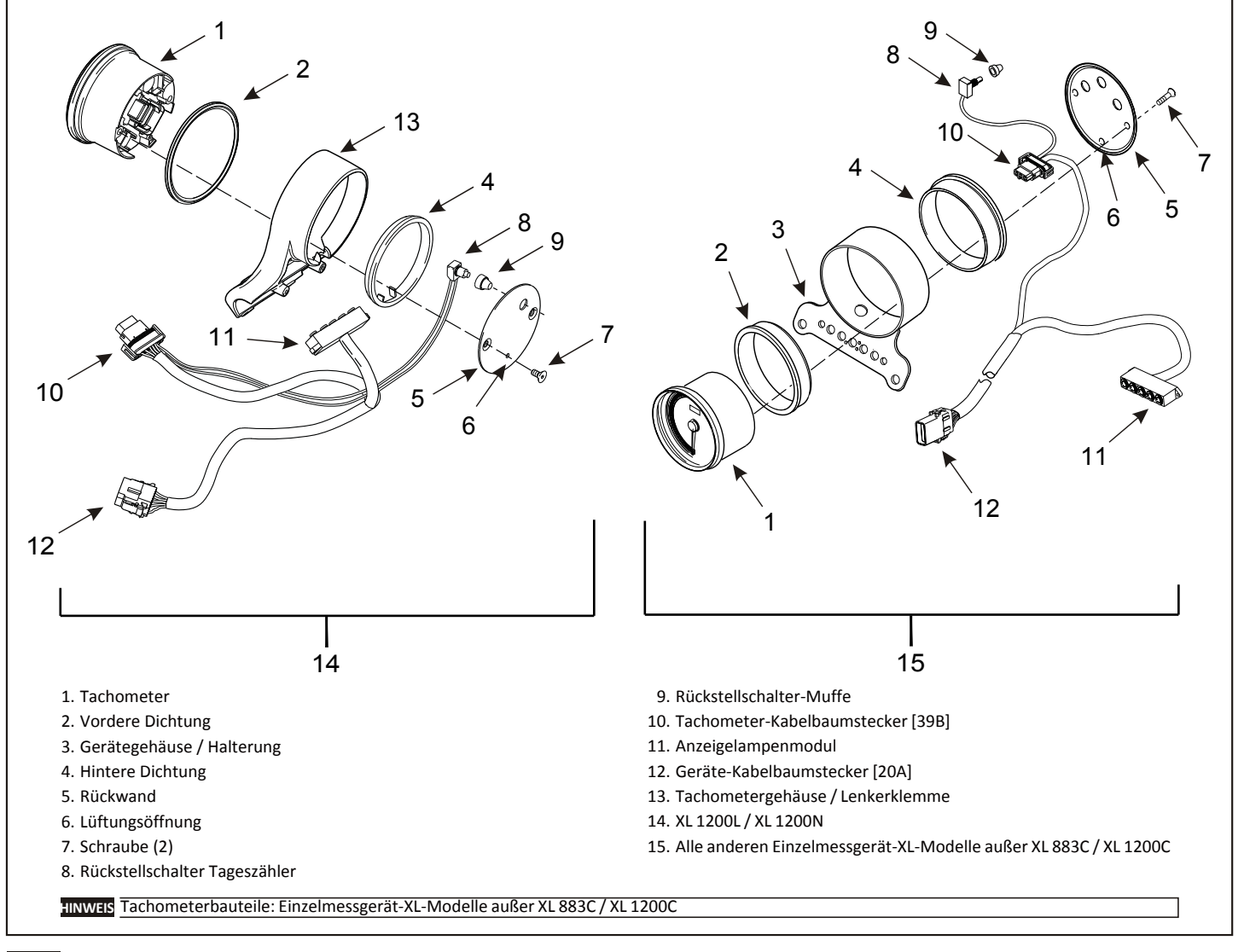

HINWEIS Zur Installation an "Dyna" oder "Softail" befolgen Sie das Verfahren gemäß Harley Davidson-Servicehandbuch.

•Um die Kraftstofffüllstands- und Kraftstoffbereich-Funktionalitäten zu aktivieren, muss für Sportster-Modelle ein separates Kraftstoffsensor-Kit (PN 61200008A)

# **3-5** Funktionen des Hauptmenüs

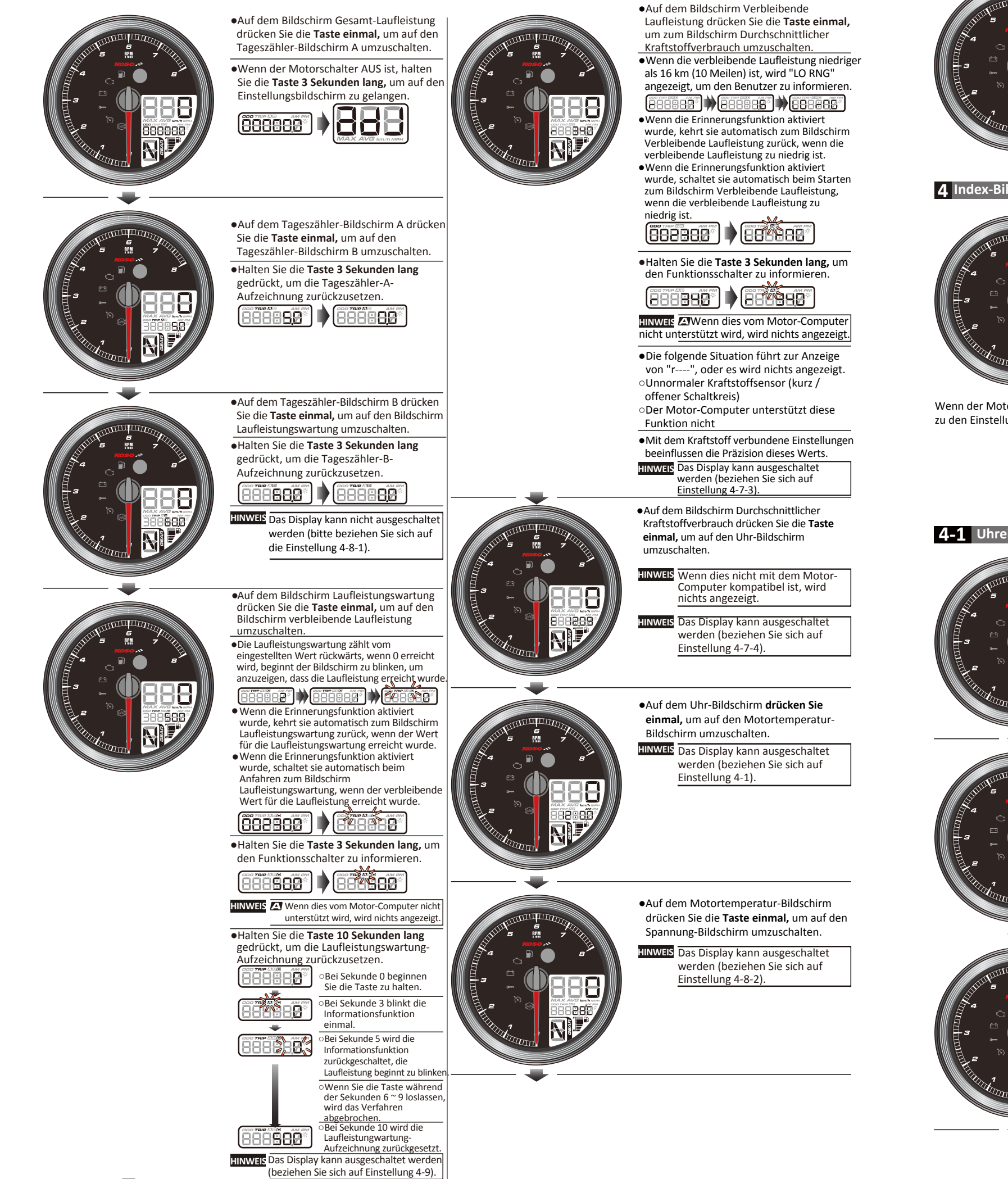

•Auf dem Spannung-Bildschirm drücken Sie die Taste einmal, um zum Laufleistung-Bildschirm zurückzukehren.

IINWEIS Das Display kann nicht ausgeschaltet werden (bitte beziehen Sie sich auf die Einstellung 4-8-3).

4 Index-Bildschirm Einstellungen und Funktionen

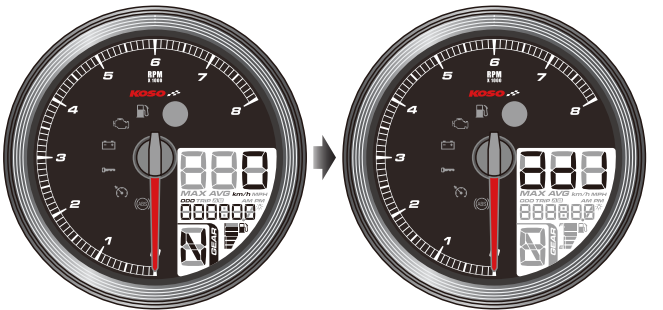

a3. H a4. F a5. G a6. V a7. K a8. F

Inde

Wenn der Motorschalter AUS ist, halten Sie die Taste 3 Sekunden lang, um zu den Einstellungen zu gelangen.

> ax9. ax10

4-1 Uhreinstellungen

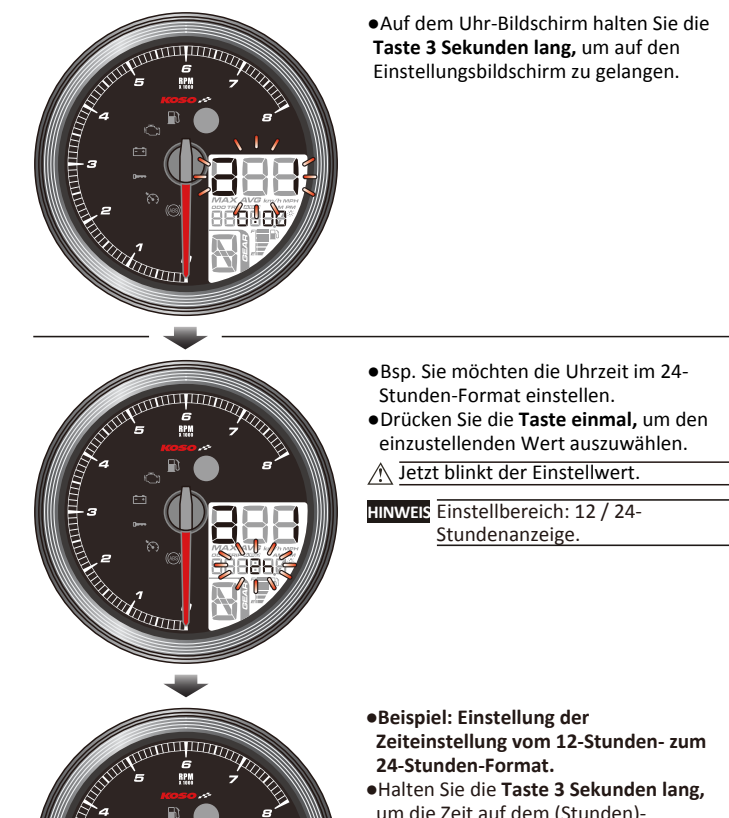

Einstellbildschirm einzugeben

| Index-Bildschirm Funktionen                                                                                                    |            |
|----------------------------------------------------------------------------------------------------|------------|
| a1. Zeit (Zeitformat, Zeiteinstellung) - beziehen Sie sich auf das Verfahren                                                                   | 4-1<br>4-2 |
| Verfahren                                                                                                    |            |
| <ul> <li>a3. Hintergrundbeleuchtung (Farbe, Helligkeit der Hintergrundbeleuchtung) -          — beziehen Sie sich auf das Verfahren</li> </ul> | 4-3        |
| a4. Reifen (Reifenverhältnis-Prozentwert) - beziehen Sie sich auf das Verfahren                                                                | 4-4        |
| a5. Gang (Gang-Anzeigemodus) - beziehen Sie sich auf das Verfahren                                                                             | 4-5        |
| a6. Warnlampe - (Überdrehzahlwarnung) - beziehen Sie sich auf das Verfahren                                                                    | 4-6        |
| a7. Kraftstoff - beziehen Sie sich auf das Verfahren                                                                                           | 4-7        |
| 1.Kraftstoffsensortyp                                                                                                    | 4-7-1      |
| 2.Kraftstofftestdisplay                                                                                                    | 4-7-2      |
| 3.Kraftstofftankvolumen ······                                                                                                    | 4-7-3      |
| 4.Kraftstoffverbrauchsdisplay                                                                                                    | 4-7-4      |
| a8. Funktion Display - beziehen Sie sich auf das Verfahren                                                                                     | 4-8        |
| 1.Laufleistung B-Anzeigeschalter                                                                                                    | 4-8-1      |
| 2.Motortemperatur-Anzeigeschalter                                                                                                    | 4-8-2      |
| 3.Spannung-Anzeigeschalter                                                                                                    | 4-0-5      |
| ax9.Laufleistungswartung - Anzeigeschalter                                                                                                    | 4-9        |
| ax10. Gesamt-Laufleistung - beziehen Sie sich auf das Verfahren                                                                                | 4-10       |
| 1.Interne Laufleistung kann nicht eingestellt werden4                                                                                          | -10-1      |
| 2.Externe Laufleistung kann eingestellt werden4                                                                                                | -10-2      |
| Einstellungen Verlassen                                                                                                    |            |

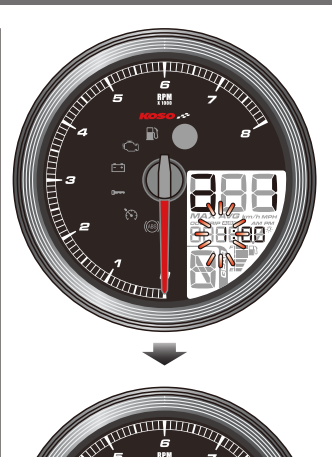

- Beispiel: Stellen Sie die Uhr von 1:00 auf 1:05 ein.
- •Halten Sie die Taste 3 Sekunden lang, um zum Hauptbildschirm Uhreinstellung zurückzukehren.

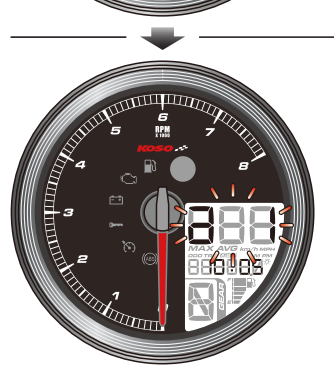

 Hauptbildschirm Uhreinstellung Drücken Sie die Taste einmal. um zur nächsten Einstellung zu gelangen.

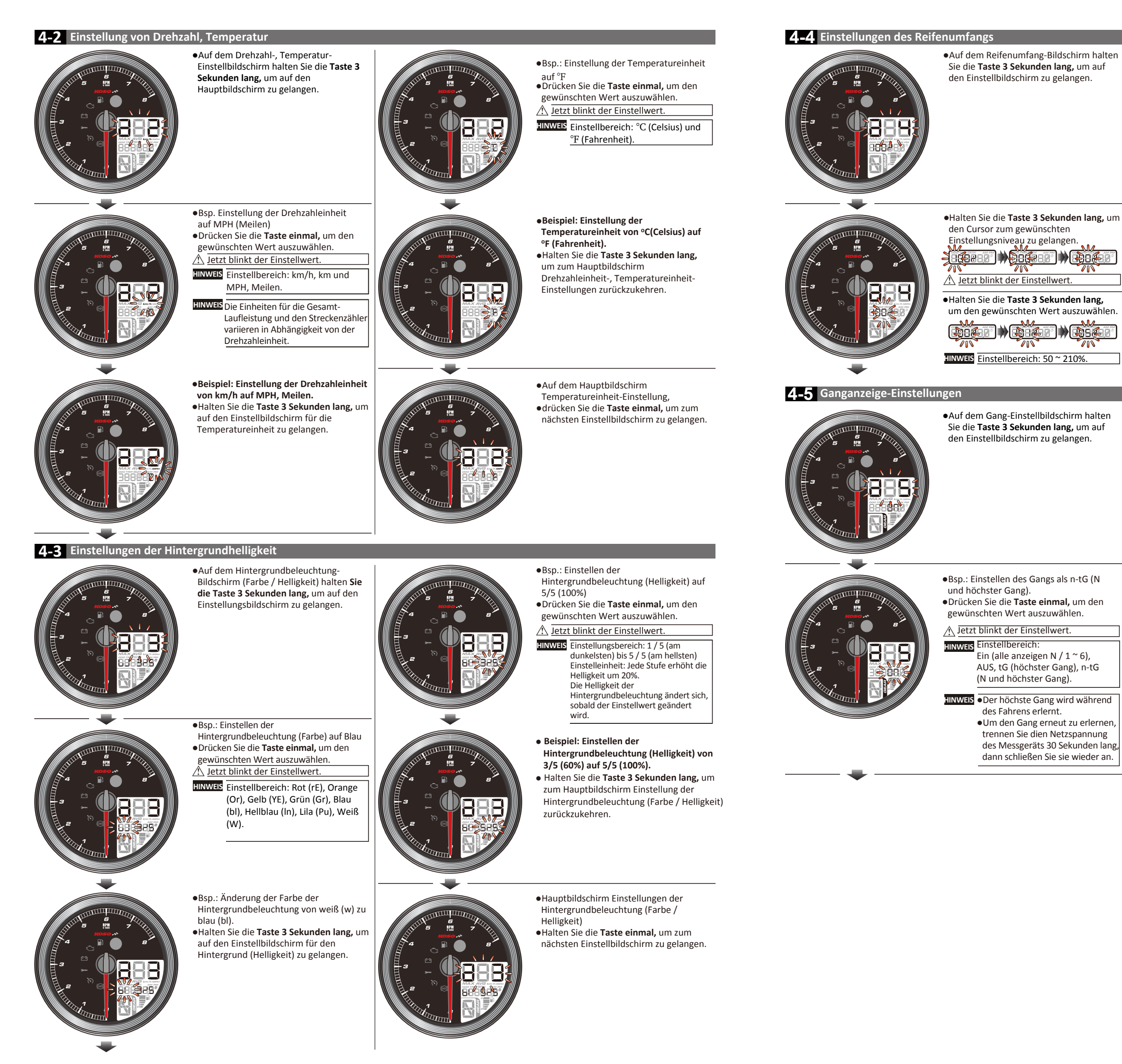

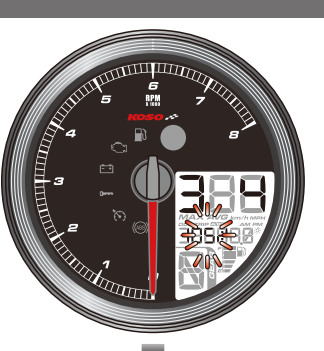

- Beispiel: Einstellen des Reifenumfangs von 100% auf 150%.
- •Halten Sie die Taste 3 Sekunden lang, um zum Hauptbildschirm Reifenumfang zurückzukehren.
- •Hauptbildschirm Reifenumfang-Einstellungen.
- •Halten Sie die Taste einmal, um zum nächsten Einstellbildschirm zu gelangen.

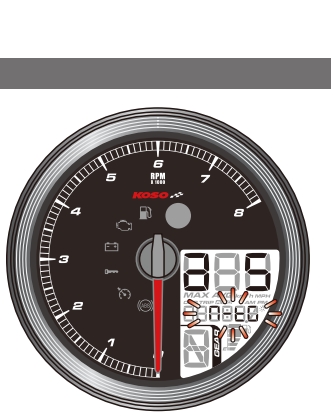

🕨 💐 🖧 🗱

- •Beispiel: Einstellen des Gangs von Ein (alle anzeigen N / 1 ~ 6) bis n-tG (N und höchster Gang).
- •Halten Sie die Taste 3 Sekunden lang, um zum Hauptbildschirm Gangeinstellung zurückzukehren.

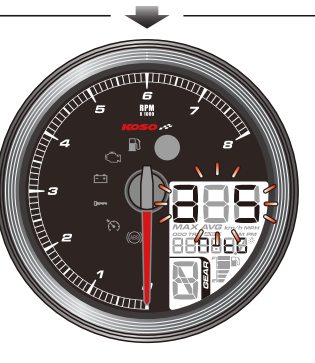

- Auf dem Hauptbildschirm Gangeinstellung,
- •drücken Sie die Taste einmal, um zum nächsten Einstellbildschirm zu gelangen.

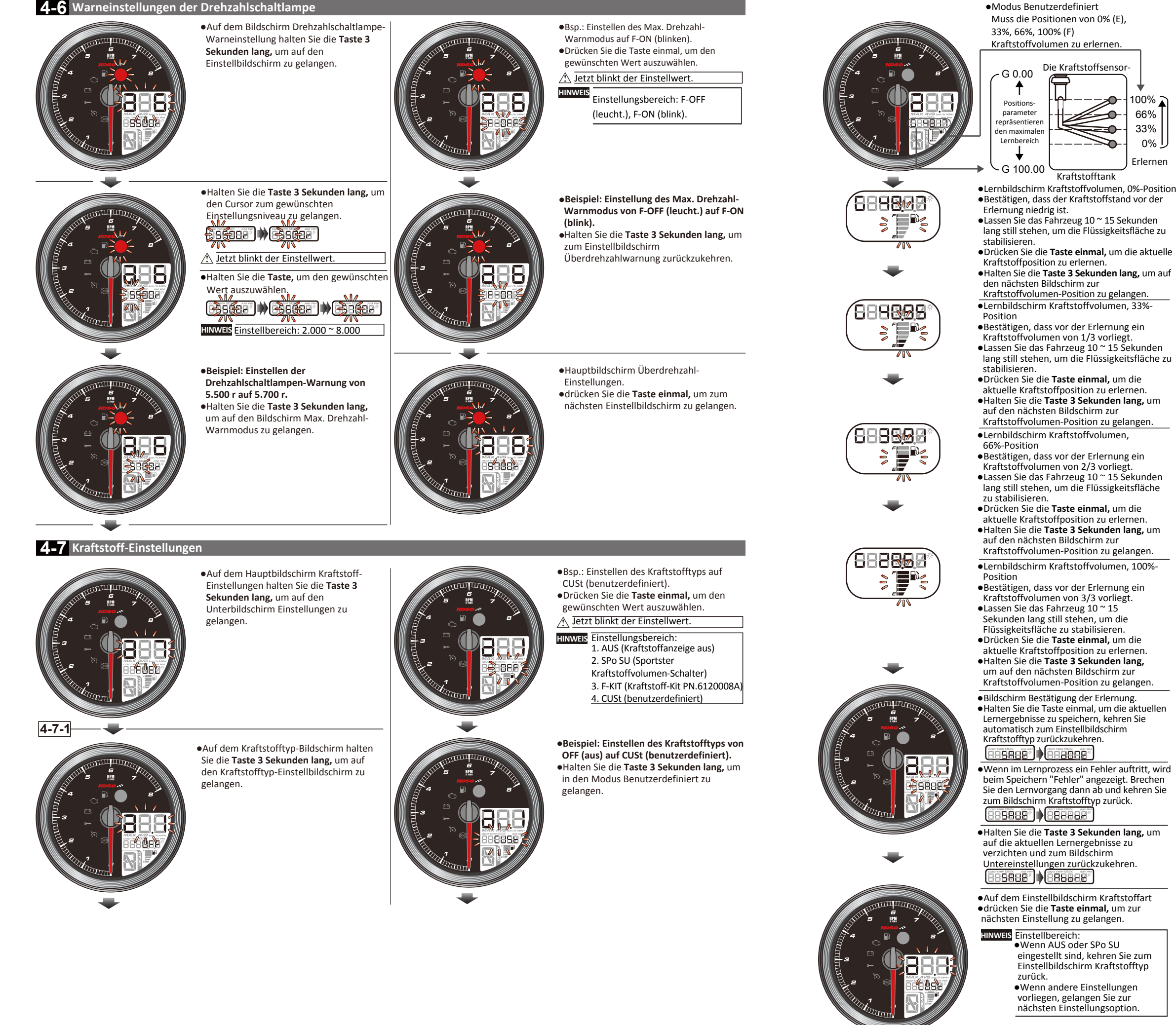

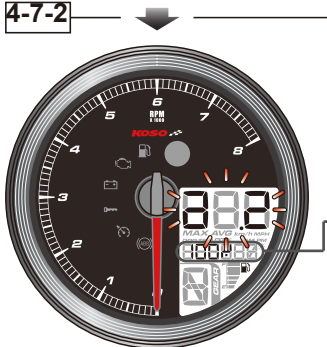

100%

66%

33%

0%

Erlerner

- Kraftstoffstandsanzeige
- Dieser Bildschirm zeigt den aktuellen Stand der Flüssigkeitsoberfläche an, wenn der empfohlene Bereich überschritten wird, empfehlen wir eine Rückstellung der Kraftstoffvolumen-Parameter, um präzisere Informationen zu Kraftstoffvolumen und Bereich zu erhalten.

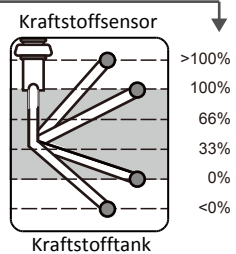

- Überschreitet der 100%-Stand des Einstellbereichs (erlernt)
- Zwischen dem Einstellbereich
- erlernt) Unterschreitet den 0%-Stand des Einstellbereichs (erlernt)
- Drücken Sie die Taste, um zur Einstellung Kraftstoffvolumen zu gelangen.
- •Auf dem Kraftstofftankvolumen-Einstellbildschirm halten Sie die Taste 3 Sekunden lang, um auf den Einstellbildschirm zu gelangen

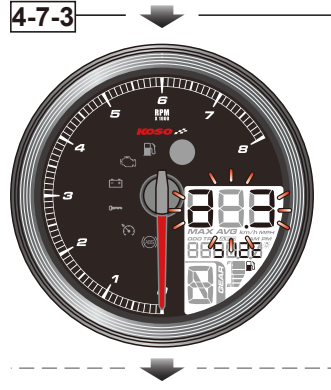

- •Bsp. Einstellung des Kraftstoffvolumens auf EIN
- •Halten Sie die Taste einmal, um den gewünschten Wert auszuwählen. Der aktuelle Einstellwert blinkt.

HINWEIS Einstellbereich: EIN, AUS.

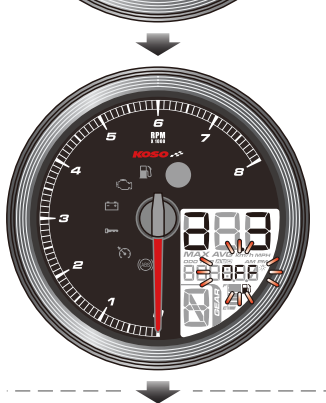

- •Beispiel: Einstellen des Kraftstoffvolumens von AUS auf EIN.
- •Halten Sie die Taste 3 Sekunden lang, um auf den Einstellbildschirm für das Kraftstoffvolumen zu gelangen.

INWEIS Wenn AUS eingestellt sind, kehren Sie zum Bildschirm Untereinstellungen zurück.

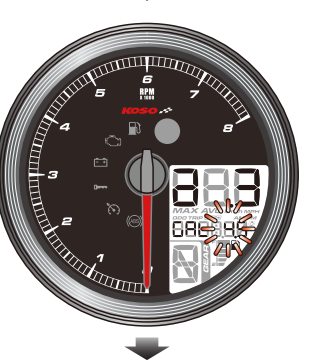

•Halten Sie die Taste 3 Sekunden lang, um den Cursor zum gewünschten Einstellungsniveau zu gelangen. 686 86 0 688 68

🕂 Jetzt blinkt der Einstellwert.

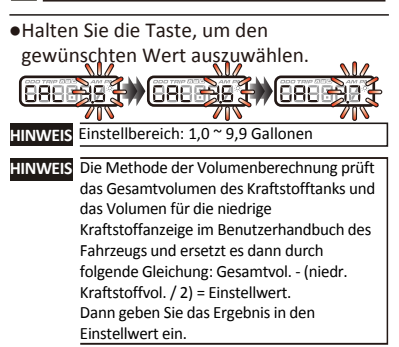

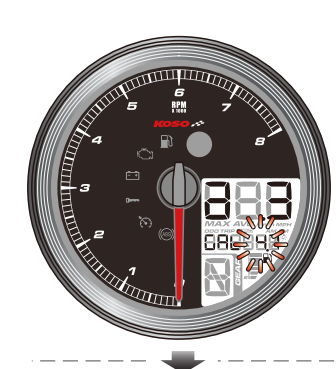

•Beispiel: Einstellen des Kraftstoffvolumenwerts von 4,5 auf 4,8. •Halten Sie die Taste 3 Sekunden lang, um zum Einstellbildschirm für das Kraftstoffvolumen zurückzukehren.

Hauptbildschirm Kraftstoffvolumen-

•drücken Sie die Taste einmal, um zum

nächsten Einstellbildschirm zu gelangen.

Einstellungen.

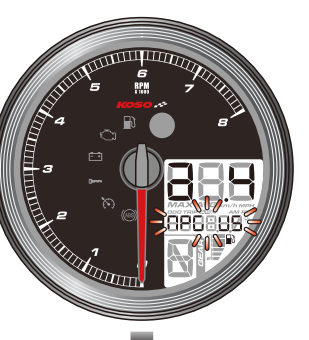

•Beispiel: Einstellen der Einheit des Kraftstoffverbrauchs von AUS auf MPG (US).

•Halten Sie die Taste 3 Sekunden lang, um zum Einstellbildschirm Einheit des Kraftstoffverbrauchs (a.4) zurückzukehren.

•Auf dem Bildschirm Einheit des

•drücken Sie die Taste einmal, um zum

Funktionsanzeige zurückzukehren.

Kraftstoffverbrauchs (a.4)

nächsten Einstellbildschirm

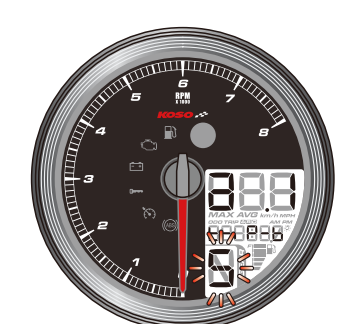

•Bsp.: Verbergen (H) der Tageszähler-B-Anzeige.

•Drücken Sie die Taste einmal, um den einzustellenden Wert auszuwählen. A Jetzt blinkt der Einstellwert.

HINWEIS Einstellbereich: Verborgen (H), Sichtbar (S)

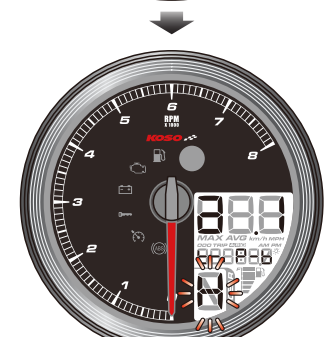

•Beispiel: Einstellen der Tageszähler-B-Anzeige von Sichtbar (S) auf Verborgen (H). •Halten Sie die Taste 3 Sekunden lang, um zum Hauptbildschirm Tageszähler-B-Einstellung zurückzukehren.

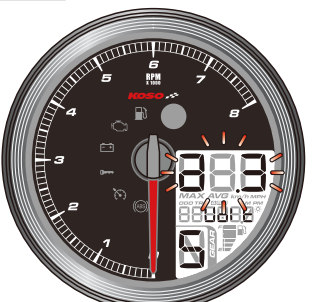

4-8-2

- •Auf dem Hauptbildschirm Tageszähler-B-Einstellung, •drücken Sie die Taste einmal, um auf den Hauptbildschirm
- Motortemperaturanzeige-Einstellungen zu gelangen.

Motortemperaturanzeige-Einstellungen

auf den Einstellbildschirm zu gelangen.

halten Sie die Taste 3 Sekunden lang, um

•Auf dem Hauptbildschirm

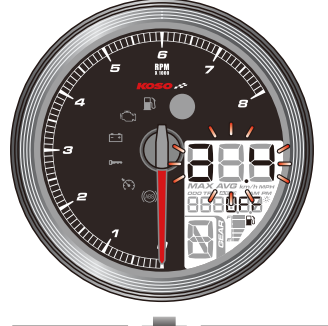

•Um zum Bildschirm Untereinstellungen zu gelangen, halten Sie die Taste 3 Sekunden lang, um auf den Einstellbildschirm Kraftstoffverbrauch zu gelangen.

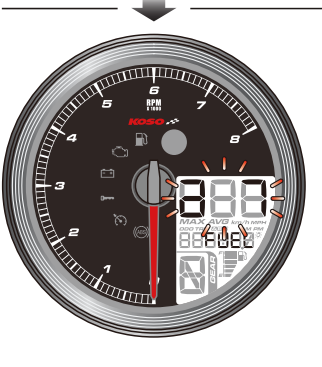

•Auf dem Hauptbildschirm Funktionsanzeige-Einstellung, •drücken Sie die Taste einmal, um zum nächsten Einstellbildschirm zu gelangen.

•Bsp.: Einstellen der Einheit des Kraftstoffverbrauchs als MPG (US). • Drücken Sie die Taste einmal, um den gewünschten Wert auszuwählen. 🗥 Jetzt blinkt der Einstellwert. INWEIS Einstellbereich: AUS, I/100 km,

km/l, MPG (US), MPG (UK).

# 4-8 Funktionsanzeige-Einstellungen

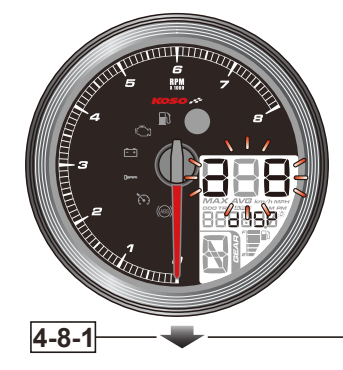

•Auf dem Hauptbildschirm Anzeige-Einstellungen halten Sie die Taste 3 Sekunden lang, um auf den Bildschirm Untereinstellungen zu gelangen.

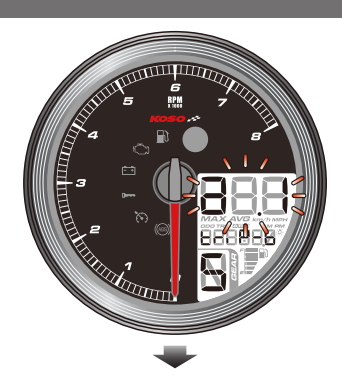

•Auf dem Hauptbildschirm Tageszähler-B-Anzeige-Einstellungen halten Sie die Taste 3 Sekunden lang, um auf den Einstellbildschirm zu gelangen.

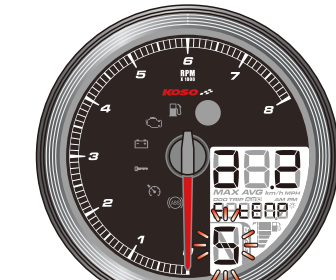

•Bsp.: Verbergen (H) der Motortemperatur-Anzeige. • Drücken Sie die Taste einmal, um den

einzustellenden Wert auszuwählen. A Jetzt blinkt der Einstellwert.

HINWEIS Einstellbereich: Verborgen (H), Sichtbar (S).

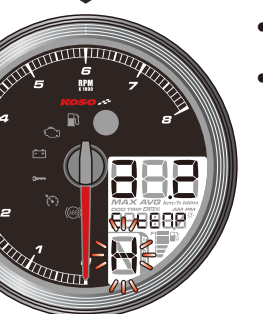

- •Hauptbildschirm Motortemperaturanzeige-Einstellung. • Drücken Sie die Taste einmal, um auf den
  - Hauptbildschirm Spannungsanzeige-Einstellungen zu gelangen.

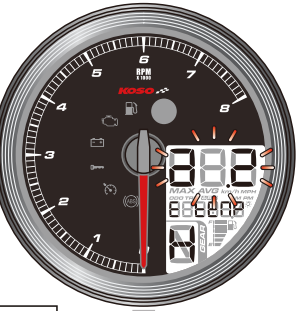

- Hauptbildschirm
- Motortemperaturanzeige-Einstellung. •Drücken Sie die Taste einmal, um auf den
- Hauptbildschirm Spannungsanzeige-Einstellungen zu gelangen.

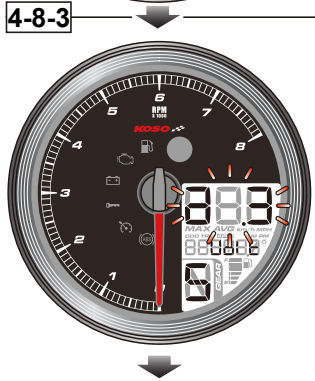

• Auf dem Hauptbildschirm Spannungsanzeige-Einstellungen halten Sie die Taste 3 Sekunden lang, um auf den Einstellbildschirm zu gelangen.

- •Bsp.: Verbergen (H) der
- Spannungsanzeige.
- Drücken Sie die Taste einmal, um den gewünschten Wert auszuwählen.

A Jetzt blinkt der Einstellwert. HINWEIS Einstellbereich: Verborgen (H), Sichtbar (S)

- •Beispiel: Einstellen der Spannungsanzeige von Sichtbar (S) auf Verborgen (H).
- •Halten Sie die Taste 3 Sekunden lang, um zum Hauptbildschirm Spannungsanzeige-Einstellung zurückzukehren.
- •Hauptbildschirm Spannungsanzeige-Einstellung.
- •Drücken Sie die Taste einmal, um auf den Hauptbildschirm Funktionsanzeige-Einstellungen zu gelangen.

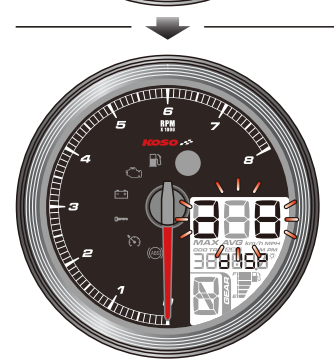

- Hauptbildschirm Spannungsanzeige-Einstellungen.
- •Drücken Sie die Taste einmal, um zur nächsten Einstellung zu gelangen.

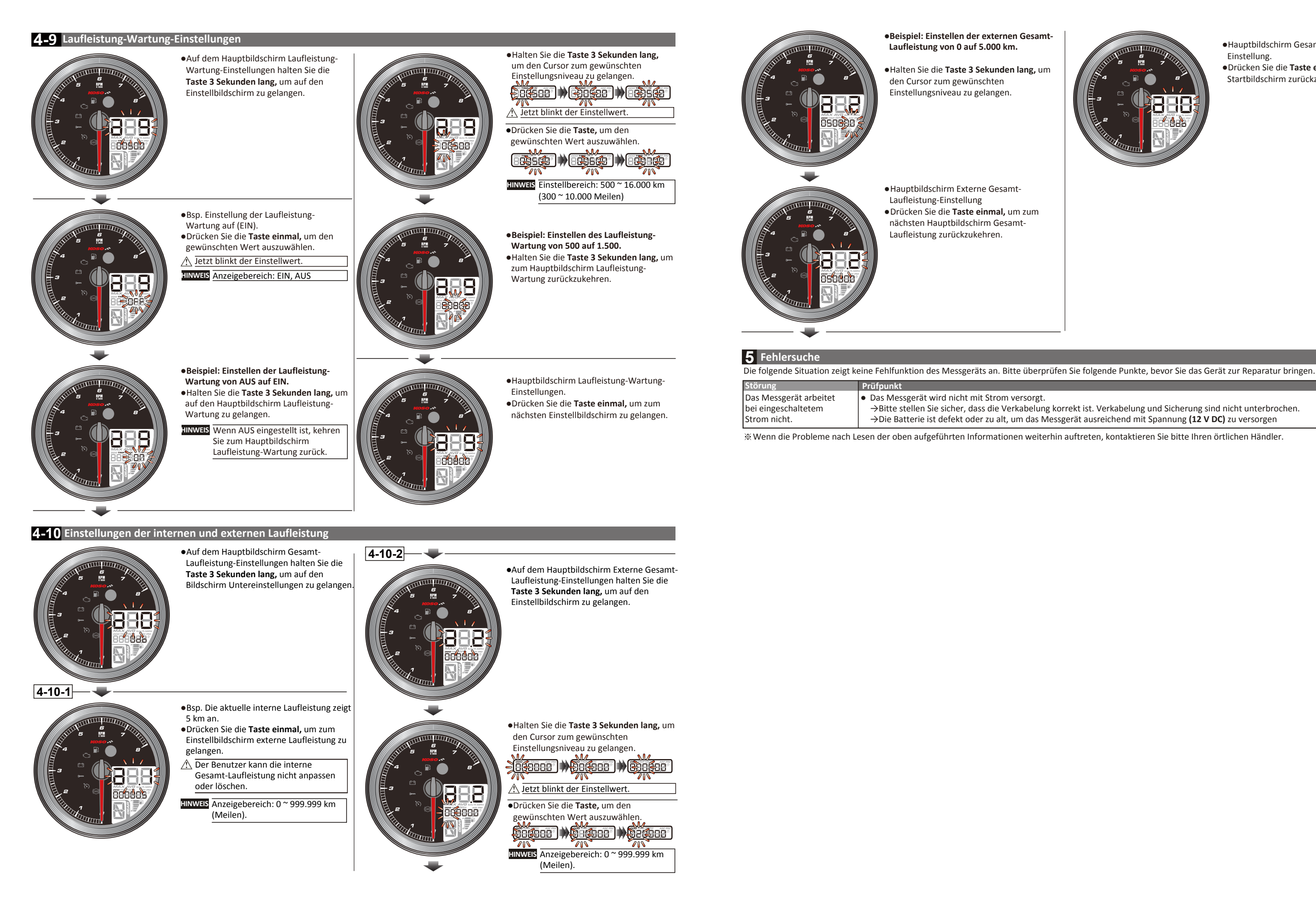

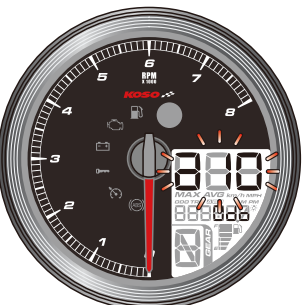

- •Hauptbildschirm Gesamt-Laufleistung-Einstellung.
- •Drücken Sie die Taste einmal, um zum Startbildschirm zurückzukehren.

→Bitte stellen Sie sicher, dass die Verkabelung korrekt ist. Verkabelung und Sicherung sind nicht unterbrochen.